## Hur man loggar in på hemsidan och når ledarsidan

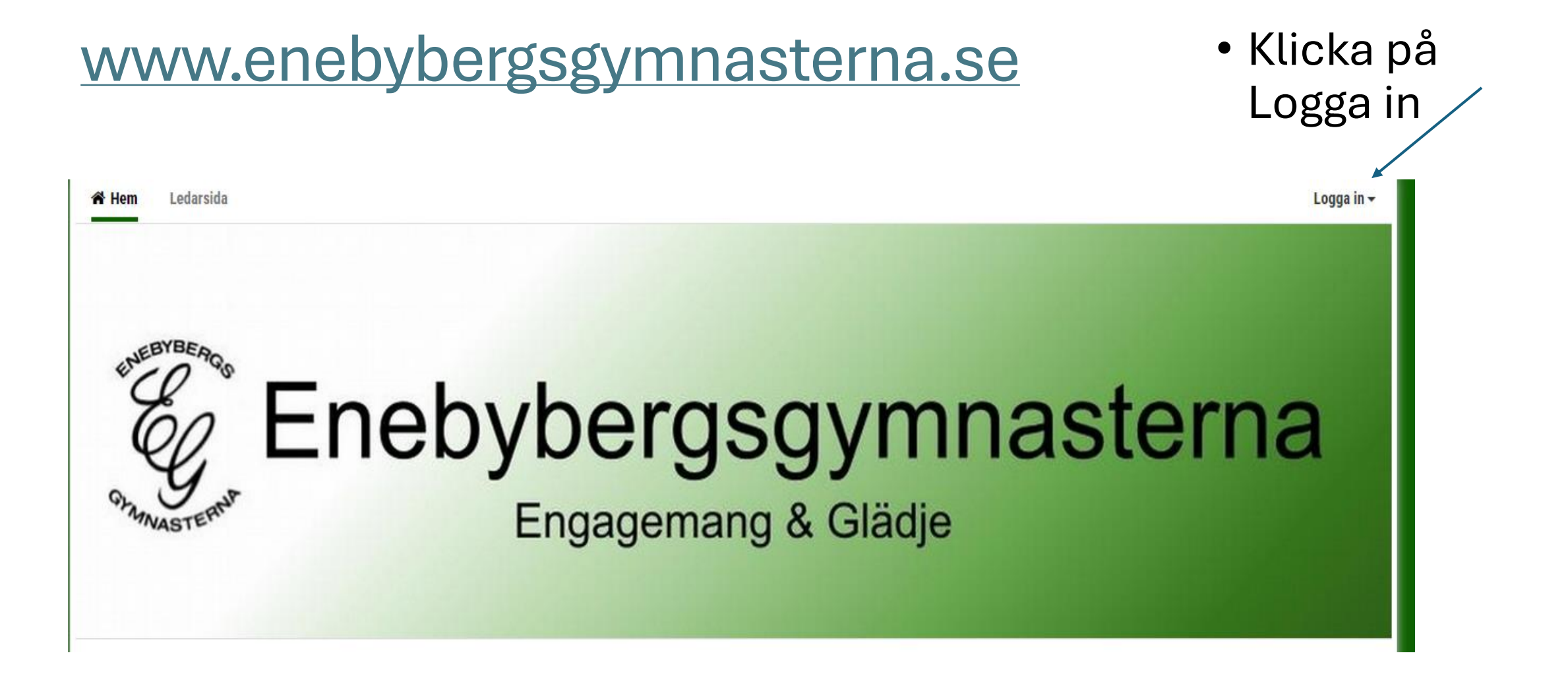

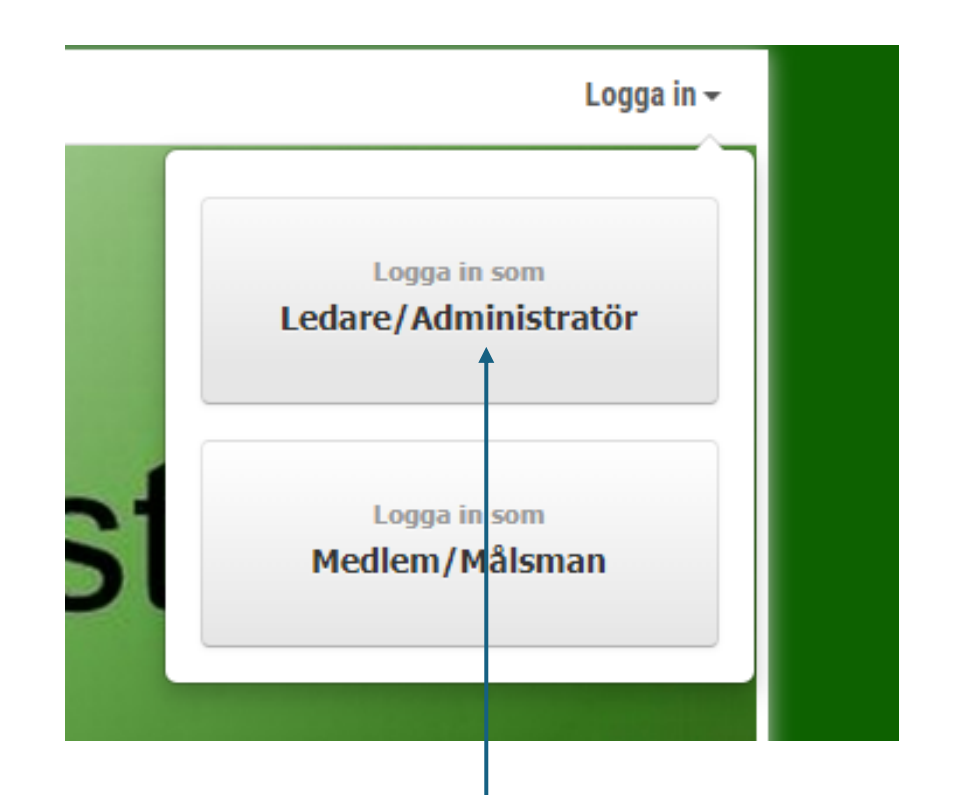

## Logga in som Ledare/Administratör

| E-post                       |                   |  |
|------------------------------|-------------------|--|
| Emelie.kling@enebybergsgymna |                   |  |
| Lösenord                     |                   |  |
| •••••                        |                   |  |
| Logga in                     | Glömt lösenordet? |  |
| 🗸 Logga in automatiskt       |                   |  |

 Klicka på Ledare/Administratör

Logga in med dina • sportadminuppgifter

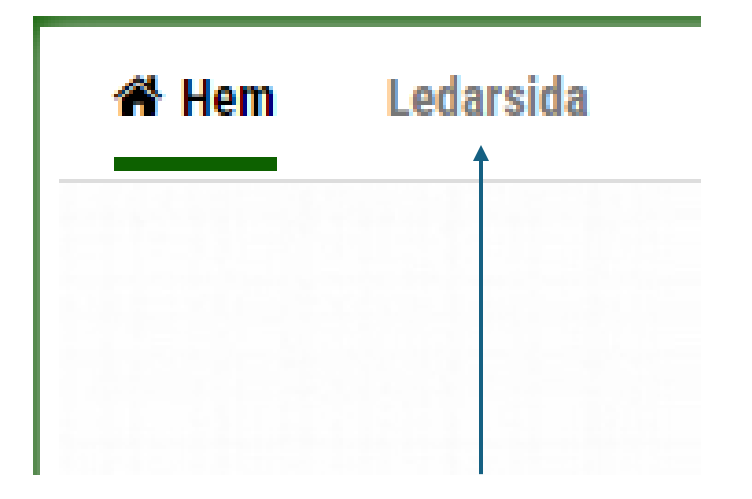

• Klicka på Ledarsida

• Välkommen in!

## Hem

Access till G-drive, Facebook m.m.

Terminsdata 2024

Kontakt

Policy & Dokument

•

Utbildning

Träningar

Tävlingar

Olycka

Lokaler och utrustning

Kickoff 2024HT

Våruppvisning 2024

|                                                                                                    | + Lägg till knapp       |  |  |
|----------------------------------------------------------------------------------------------------|-------------------------|--|--|
| 🗸 Publicera 🛛 Avgränsare                                                                                                    | Redigera välkomststycke |  |  |
| Välkommen till hemsida för ledare!                                                                                                    |                         |  |  |
| Information till EGs ledare<br>Här har vi samlat information om:<br>policy och viktiga dokument<br>terminsdata<br>kalender<br>utbildningar<br>träningar (inspirationsbank)<br>tävlingar<br>event<br>lokaler |                         |  |  |
| Länk till EGs riktlinje (EG Vill) och EGs Integritetspolicy hittar ni under EGs Policy & Dokument                                                                                                    |                         |  |  |
| Länk till Truppgymnastik Öst , facebook<br>Länk till Domare Gymnastikförbundet Öst, facebook<br>Länk till EG Tränare, facebook                                                                              |                         |  |  |
| För att nå övriga flikar på Ledarsidan så behöver du logga in uppe till höger med dina sportadminuppgifter.                                                                                                 |                         |  |  |